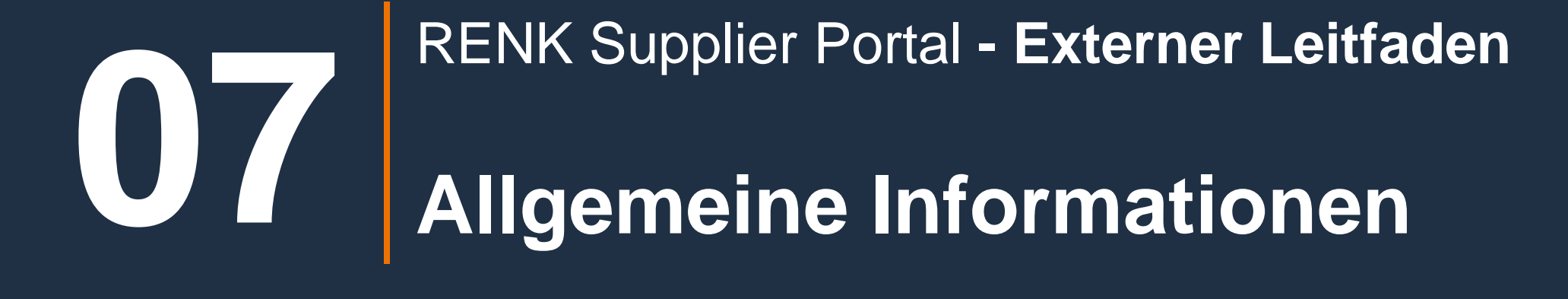

1

### Allgemeine Informationen: Unternehmensprofil

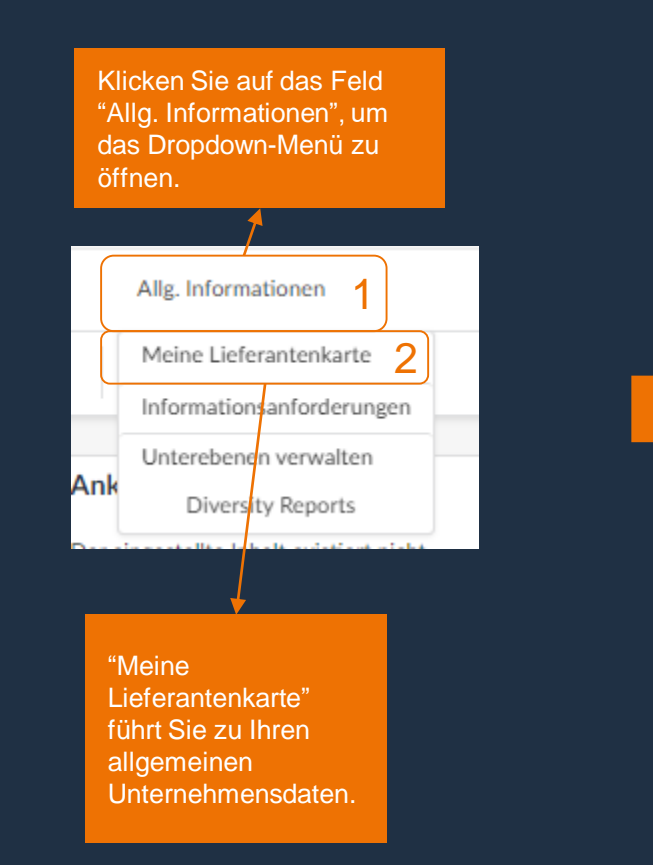

|          | RENK                                                                                                    | Alig. Informationen |                                                                                                    |                                |                    |  |  |  |  |  |
|----------|----------------------------------------------------------------------------------------------------|---------------------|----------------------------------------------------------------------------------------------------|--------------------------------|--------------------|--|--|--|--|--|
|          | く う ☆                                                                                                    | Unternehmensdater   | Supplier ABCDE (DEUTSCHLAND / Baden-Wurttem                                                                                                    | berg / Heidelberg)             |                    |  |  |  |  |  |
| »<br>i   |                                                                                                    |                     |                                                                                                    | B Speichern                    |                    |  |  |  |  |  |
| ***<br>8 | <ul> <li>A Banking Information is not created or not approved</li> <li>A Ausstehende Genehmigung für Dokument(e)</li> </ul> |                     |                                                                                                    |                                |                    |  |  |  |  |  |
| Ē        | Allgemeine Info                                                                                                    | rmationen           | Hauptsitz-Adresse                                                                                                    | Rechtliche Informa             | tionen             |  |  |  |  |  |
| 重<br>13  | Potentielle Bieter<br>Supplier ABCDE                                                                                        |                     | Bezeichnung Unternehmensstandort ①<br>HQ                                                                                                    | Rechtsform                     | Ort der Eintragung |  |  |  |  |  |
|          | Firmenzusatz                                                                                                    |                     | Straße ①                                                                                                    | Aktienkapital                  | Gründungsjahr      |  |  |  |  |  |
|          | Webseite                                                                                                    | de                  | Blumenstraße 33<br>Adresszusatz                                                                                                    | <b>StNr.</b> ③*<br>44586123548 | USt-IdNr. ①*       |  |  |  |  |  |
|          | MWBE-Kategorien (                                                                                                    | D                   | Postleitzahl Ort<br>69115 Heidelberg (en) de<br>Land Budesland<br>DEUTSCHLAND Baden-Wurttemberg<br>Karte Satellit<br>Premer Inn Heidelberg Order Bankonstein<br>City (Zentrum)<br>USAN Bankonstein<br>Die Goldwaage Order Bankonstein<br>Die Goldwaage Order Bankonstein<br>Die Goldwaage Order Bankonstein<br>St. Josef skranken<br>Heidelberg Order Bankonstein<br>St. Josef skranken<br>Heidelberg Order Bankonstein<br>Die Goldwaage Order Bankonstein<br>Die Goldwaage Order Bankonstein<br>Die Goldwaage Order Bankonstein<br>Bankonstein<br>Die Goldwaage Order Bankonstein<br>Heidelberg Order Bankonstein<br>Die Goldwaage Order Bankonstein<br>Bankonstein<br>Die Goldwaage Order Bankonstein<br>Bankonstein<br>Bankonstein<br>Die Goldwaage Order Bankonstein<br>Bankonstein<br>Die Goldwaage Order Bankonstein<br>Bankonstein<br>Bankon | UINS ()*<br>880124017          |                    |  |  |  |  |  |

### Allgemeine Informationen: Unternehmensprofil

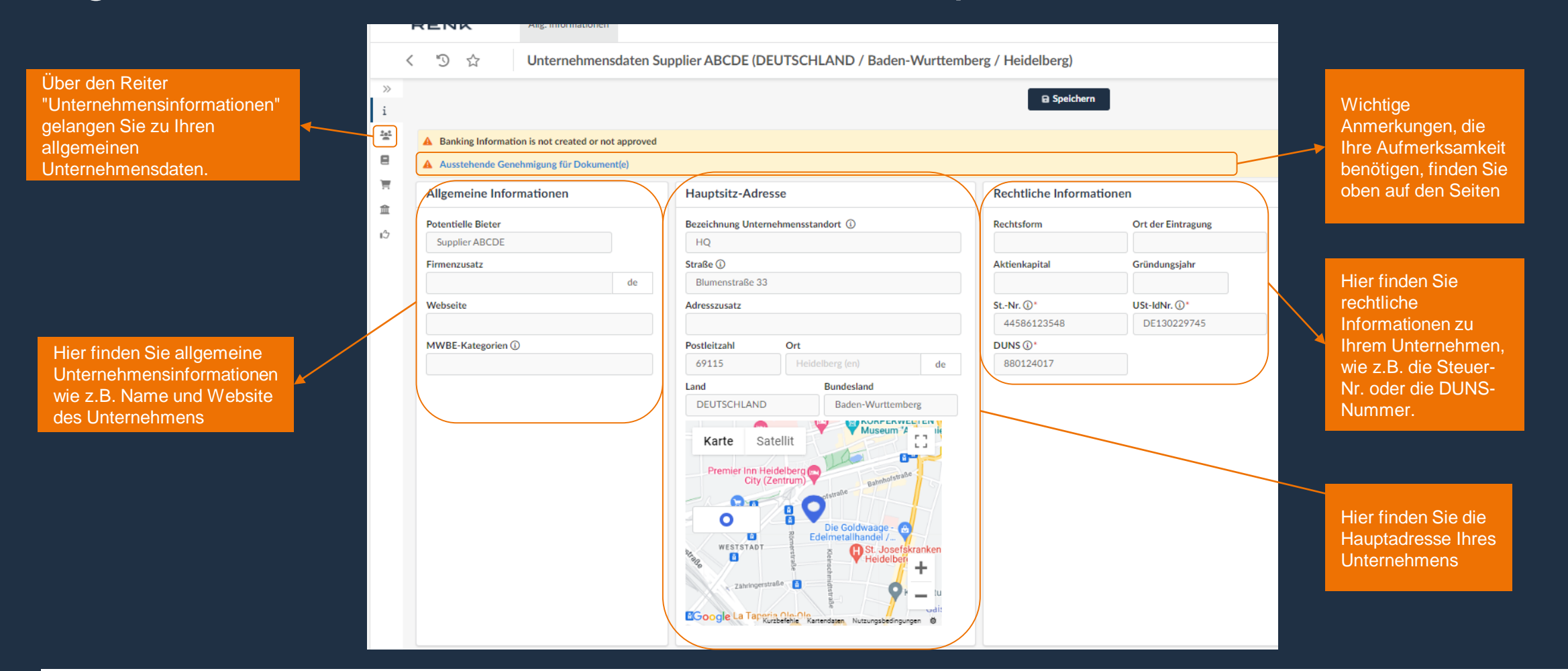

Um Unternehmensinformationen zu ändern oder hinzuzufügen müssen sie eine Änderungsanfrage beauftragen. Diese muss erst genehmigt werden bevor die neuen Daten einsehbar sind.

#### Allgemeine Informationen: Unternehmensprofil - Änderungsantrag erstellen

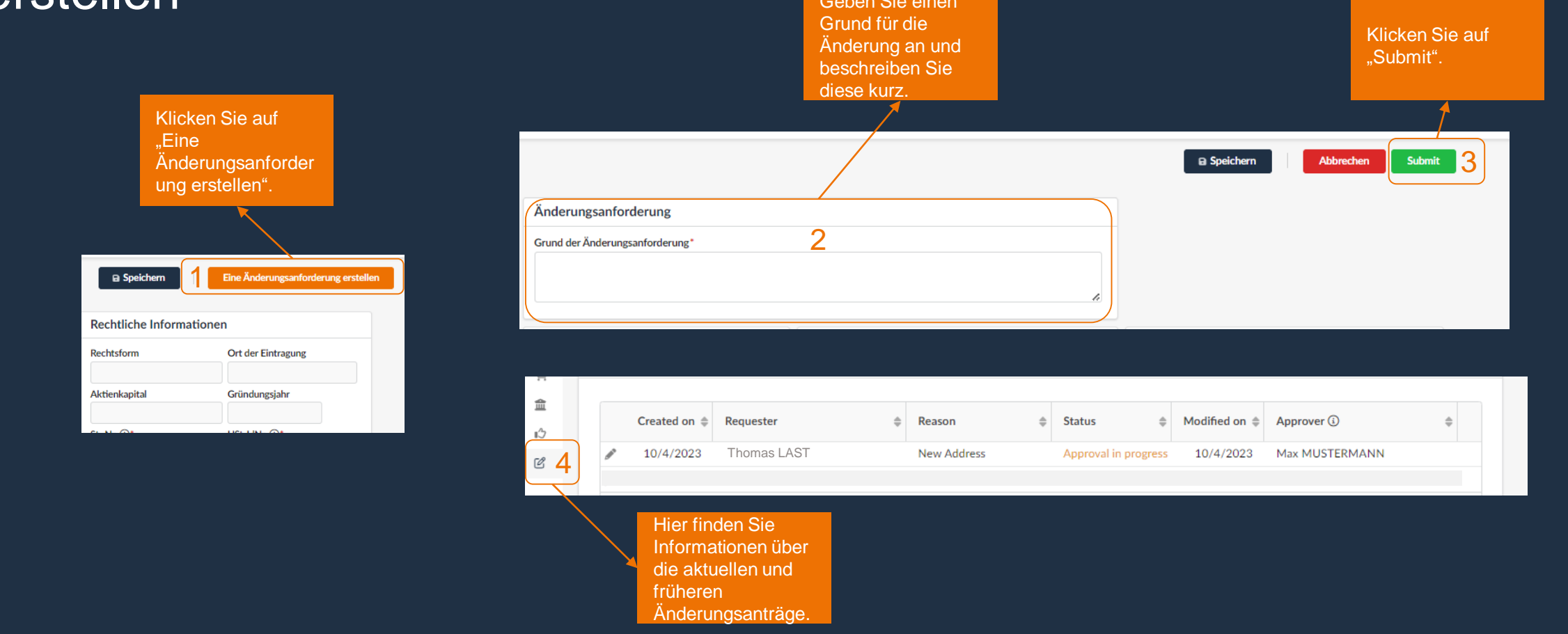

Weitere Informationen zum Thema Änderungsantrag / Change Request finden Sie in separaten Trainingsmaterialien.

Klick Reite um z Kont gelai

#### Allgemeine Informationen: Kontakte

|                 |        | <  | < "D 1/2 Unternehmensdaten Supplier ABCDE (DEUTSCHLAND / Baden-Wurttemberg / Heidelberg) |                          |                                                                                                    |            |                       |     |        |          |                                                    |              |            |  |
|-----------------|--------|----|------------------------------------------------------------------------------------------|--------------------------|----------------------------------------------------------------------------------------------------|------------|-----------------------|-----|--------|----------|----------------------------------------------------|--------------|------------|--|
| en Sie auf den  | »<br>i | זא | Kontakte                                                                                 | iormation is not cre     | sated or not approved                                                                                       |            |                       |     |        | 🗃 Sp     | peichern                                           |              |            |  |
| er "Kontakte",  |        |    | A Ausstehende Genehmigung für Dokument(e)                                                |                          |                                                                                                    |            |                       |     |        |          |                                                    |              |            |  |
| aktübersicht zu | 言      | (- | Lieferantenkontakte                                                                      |                          |                                                                                                    |            |                       |     |        | $\gamma$ | Kundenkontakt                                      |              |            |  |
|                 | ι'n    |    | + Neuen Kontakt erstellen Bestehenden Kontakt auswählen                                  |                          |                                                                                                    |            |                       |     |        |          | Kontakt 💠 E-Mail                                   | 🗢 Name 🖣     | Vorname \$ |  |
|                 |        |    | Ko                                                                                       | ontakt                   | Anmeldung ①                                                                                                 | Position   | Funktion              |     | Status |          | Mustermann Max globalcommodity1234@renk.co         | n Mustermann | Max        |  |
|                 |        |    | 🎤 📋 La                                                                                   | ast Thomas               | thomas.last@supplierabcde.com                                                                               | Sales      | Hauptansprechperson × | 0 - | Aktiv  |          |                                                    |              |            |  |
|                 |        |    | <i>▶</i> 11 M                                                                            | ustermann Hans           |                                                                                                    |            |                       | 0 - | Aktiv  |          |                                                    |              |            |  |
|                 |        |    |                                                                                          |                          |                                                                                                    |            |                       |     |        |          |                                                    |              |            |  |
|                 |        |    |                                                                                          | Hie<br>inte<br>Ne<br>ebe | er finden Sie die aktuelle<br>ernen (Lieferanten) Kon<br>ue Kontakte können hie<br>enfalls erstellt werden. | n<br>akte. |                       |     |        |          | Hier finden Sie die<br>aktuellen RENK<br>Kontakte. |              |            |  |

#### Allgemeine Informationen: Kontakte - Neue Kontakte erstellen

Drücken Sie auf "Nachricht senden" um die Einladungsmail zu versenden.

|              |                                                         |               |                                 |             |            | _ | Lieferantenkontakte                          | Kundenkontakt                                                                                                    |
|--------------|---------------------------------------------------------|---------------|---------------------------------|-------------|------------|---|----------------------------------------------|----------------------------------------------------------------------------------------------------|
| <            | *シ ☆ Unternehmensdaten Supplier ABCDE                   | Identität     |                                 |             | $\sim$     |   |                                              | Einladung zum Anmelden                                                                                                    |
| >>           |                                                         | Anrede        | Vorname*                        | N           | lame*      |   | + Neuen Kontakt erstellen Bestehenden Kontak | Schließen Nachricht senden 4                                                                                                    |
| i            |                                                         |               |                                 |             |            |   | Kontakt Anmeldung (i)                        | Einen Kontakt einladen                                                                                                    |
| : <u>.</u> : | A Banking Information is not created or not approved    | E-Mail*       | Position (i)                    | к           | ennziffer  |   | 🖋 🃋 Last Thomas 🖂 thomas.last@suppli         | Vorname                                                                                                    |
| 8            | Ausstehende Genehmigung für Dokument(e)                 |               |                                 | de          |            |   | 🖉 📋 Mustermann Hans 🖂 🔹 🔒                    | Hans MUSTERMANN                                                                                                    |
| _            | Ausstehende Genemingung für Dokument(e)                 | Sprachen      |                                 |             |            |   |                                              | E-Mail                                                                                                    |
| Ħ            | Lieferantenkontakte                                     | English 🛛 🛪   |                                 |             |            |   |                                              | hansmustermann@supplierabcde.com                                                                                                    |
| 盦            |                                                         |               |                                 |             | 2          |   |                                              | Profil-Code*                                                                                                    |
| 14           |                                                         | Telefon       | Bild                            |             | <b>Z</b>   | h |                                              | Betreff                                                                                                    |
|              | + Neuen Kontakt erstellen Bestehenden Kontakt auswählen | Telefoli      | Dia                             |             |            |   |                                              | Access to Ivalua Buyer                                                                                                    |
|              |                                                         | Telefonnummer | (i) Service Hier klicken, um ei | ine Datei a | anzuhängen |   |                                              | Nachricht                                                                                                    |
|              | Kontakt Anmeldung ① F                                   |               |                                 |             |            |   |                                              | DearHans Mustermann,<br>You have just been given access to the Ivalua application for supplier Supplier ABCDE with the following user ID: hi<br>You must create your password by accessing the following page: Set password. |
|              | 🖉 🍵 Last Thomas 🖂 thomas.last@supplierabcde.com S       | Mobilnummer   |                                 |             |            |   |                                              | You will then be allowed to log in to Ivalua: Login.                                                                                                    |
|              |                                                         |               |                                 |             |            |   |                                              |                                                                                                    |
|              | 🖉 🌐 Mustermann Hans 🖂 🛓                                 | Fax           |                                 |             | /          | / |                                              |                                                                                                    |
|              |                                                         |               |                                 |             |            |   | <u> </u>                                     |                                                                                                    |
|              |                                                         |               |                                 |             |            |   | Klicken Sie auf das                          |                                                                                                    |
|              | <u> </u>                                                |               |                                 |             |            |   | Briefsymbol, um eine                         |                                                                                                    |
|              | Klicken Sie hier um                                     |               |                                 |             |            |   | Einladungsmail mit                           |                                                                                                    |
|              |                                                         |               |                                 |             |            |   | Zugangsdaten für den                         |                                                                                                    |
|              |                                                         |               |                                 |             |            |   | neuen Benutzer zu                            |                                                                                                    |
|              | Kontakt zu                                              | Tragen Si     | e alle                          |             |            |   | erstellen                                    |                                                                                                    |
|              | erstellen.                                              | notwendic     | ien                             |             |            |   | erstellen.                                   |                                                                                                    |
|              |                                                         | Kontaktin     | formationen ein                 |             |            |   |                                              |                                                                                                    |

# Allgemeine Informationen: Dokumente & Zertifikate

|                                                                  | <               | う 🏠 Unternehr                                                                                   | nensdaten Supplier ABCDE (DEU | ISCHLAND / Baden-Wurttemberg / He              | idelberg)                                                     |                                                                              |
|------------------------------------------------------------------|-----------------|-------------------------------------------------------------------------------------------------|-------------------------------|------------------------------------------------|---------------------------------------------------------------|------------------------------------------------------------------------------|
|                                                                  | »<br>i          |                                                                                                 |                               |                                                | 🗟 Speichern                                                   | Hier können Sie<br>ihre Dokumente                                            |
| Klicken sie auf den<br>Reiter "Dokumente<br>& Zertifikate" um zu |                 | <ul> <li>Banking Information is not created</li> <li>Ausstehende Genehmigung für Dol</li> </ul> | or not approved<br>sument(e)  |                                                |                                                               | bspw. nach<br>Suchbegriffen oder<br>Status filtern.                          |
| Ihrer Dokumenten-<br>Übersicht zu<br>gelangen.                   | 三<br>(1)<br>(1) | Suchbegriffe Sta                                                                                | • Archivierte [               | Dokumente 🗌 Fehlende Pflichtdokumente 🔍 Q Such | en Zurücksetzen                                               |                                                                              |
|                                                                  |                 | Rechtliche Dokumente                                                                            |                               |                                                |                                                               |                                                                              |
| Aktuelle                                                         |                 | Hinzufügen: Rechtliche Dokument                                                                 | 2                             |                                                |                                                               |                                                                              |
| Dokumente werden<br>angezeigt und                                |                 | Anhang Typ                                                                                      | Bezeichnung                   | Gültigkeitsbeginn                              |                                                               | \$                                                                           |
| oder aktualisiert                                                |                 |                                                                                                 |                               |                                                | 10/1/2023                                                     | 9/30/2024                                                                    |
| Dokumente sollten<br>immer aktuell                               |                 | Zertifikate                                                                                     |                               |                                                |                                                               |                                                                              |
| gehalten werden.                                                 |                 | Hinzufügen: Zertifikate                                                                         |                               |                                                |                                                               |                                                                              |
|                                                                  |                 | 0 Ergebnisse                                                                                    |                               |                                                | Dokument<br>Frageboge<br>wurden, kö<br>in diesen E<br>werden. | e, die in einem<br>en hochgeladen<br>innen automatisch<br>Bereich übertragen |

## Allgemeine Informationen: Dokumente & Zertifikate - Dokument erstellen

| Rechtliche Dokumente                                              | Eingabe Zertifikat : Rec | htliche Dokumente                                              |                         |        |                                                                                               |                                                                                 |
|-------------------------------------------------------------------|--------------------------|----------------------------------------------------------------|-------------------------|--------|-----------------------------------------------------------------------------------------------|---------------------------------------------------------------------------------|
|                                                                   | Ookument                 | B Speichern Speichern                                          | n & schließen Schließen | 8      | Ausstehende Genehmigu                                                                         | ng für Dokument(e)                                                              |
| Hinzufügen: Rechtliche Dokumente                                  |                          | Beschreibung<br>Typ*                                           | Zertifikatsstatus       | 三<br>章 | Suchbegriffe                                                                                  | Status 3                                                                        |
| Anhang Typ 🌲                                                      |                          | Bezeichnung de Dokument*                                       | Startdatum*             |        | /                                                                                             |                                                                                 |
|                                                                   |                          |                                                                | Gültigkeit              |        | Das neue Dokument m<br>genehmigt werden. Bis<br>Warnmeldung erscheir<br>des Dokuments bleibt, | uss zunächst noch<br>dahin wird eine<br>nen und der Status<br>,in Bearbeitung". |
| immer in die<br>entsprechende<br>Kategorie<br>hochgeladen werden. |                          | Kommentare Hier einen Kommentar hinzufüger                     |                         |        |                                                                                               |                                                                                 |
|                                                                   |                          | Füllen Sie alle nötigen                                        |                         |        | Verantwortlicher<br>Thomas Last                                                               | <ul> <li>Zertifikatsstatus</li> <li>4</li> </ul>                                |
|                                                                   |                          | Felder aus und laden<br>Sie anschließend das<br>Dokument hoch. |                         |        |                                                                                               |                                                                                 |

### Allgemeine Informationen: P2P Informationen

| Hier finden Sie die "P2P<br>Informationen" (Purchase<br>to Pay).     | < < <i>S &lt; ☆       Unternehmensdaten Supplier ABCDE (DEUTSCHLAND / Baden-Wurttemberg / Heidelberg)         &gt;&gt;       i         i       Banking Information is not created or not approved         ▲ Ausstehende Genehmigung für Dokument(e)       Bestelladresse         Rechnungsadresse       Rechnungsadresse</i>                                                                                                    | einer Adresse<br>suchen. Sobald Sie<br>eine Adresse<br>auswählen, werden<br>die Felder<br>automatisch<br>ausgefüllt. |
|----------------------------------------------------------------------|----------------------------------------------------------------------------------------------------|----------------------------------------------------------------------------------------------------|
| Hier können Sie<br>eine Bestelladresse<br>hinzufügen oder<br>ändern. | Image: Straße @   Straße @   Straße @   Ene Adresse suchen   Adresszusatz   Postieitzahl   Ort   Bundesland   Image: Content of the strate of the strate of the strat                                                                                                    | Hier können Sie eine<br>Rechnungsadresse<br>hinzufügen oder<br>ändern.                                               |
|                                                                      | Karte Satellit<br>NGROMERKA<br>SUDMERKA<br>SUDMERKA | Hier können Sie Ihre<br>Bankverbindung<br>hinzufügen oder<br>ändern.                                                 |

# Allgemeine Informationen: P2P Informationen - Bank- und Transaktionsdaten

|                                                                        |                                                                                         |                                                                                                    |                                   | Klicken Sie auf die<br>Schaltfläche "Zur<br>Genehmigung<br>einreichen".                                        | muss zunächst noch<br>genehmigt werden.<br>Bis dahin bleibt der<br>Status in "Entwurf". |
|------------------------------------------------------------------------|-----------------------------------------------------------------------------------------|----------------------------------------------------------------------------------------------------|-----------------------------------|----------------------------------------------------------------------------------------------------|-----------------------------------------------------------------------------------------|
| Informationen zum Banking                                              | Bankdaten für Supplier ABCD                                                             | B Speicher                                                                                                    | n                                 | X     B Speichern     Löschen                                                                                  | Zur Genehmigung einreichen 4                                                            |
| Klicken Sie auf die<br>Schaltfläche<br>"Bankverbindung<br>hinzufügen". | Land ###*<br>DEUTSCHLAND<br>Finanzinstitut*<br>Bankfilialadresse<br>Genehmigungsbehörde | Angebotswährung ###                                                                                                    | Bank Account Validation Document* | Angebotswährung ###<br>EUR • •<br>BIC Code<br>RENK SITE ••<br>3 •                                              | Bank Account Validation Document*                                                       |
|                                                                        |                                                                                         | Füllen Sie alle nötigen F<br>aus, laden sie anschließ<br>Dokument hoch und drü<br>Sie auf die Schaltfläche<br>"Speichern". | Felder<br>Send das<br>icken       | Wählen Sie einen oder<br>mehrere RENK-Standorte<br>aus, denen die<br>Bankverbindung<br>zugewiesen werden soll. |                                                                                         |

Weitere Informationen zum Thema Bankdaten finden Sie in separaten Trainingsmaterialien.

n Douleurorhinoluus

### Allgemeine Informationen: Finanzkennzahlen

|                                                 | Idikatoren                     |                            |                 | Diagramme |                                                                              |            |
|-------------------------------------------------|--------------------------------|----------------------------|-----------------|-----------|------------------------------------------------------------------------------|------------|
| Hier finden Sie den<br>Reiter                   | Code 💠                         | Wert für Finanzindikatoren | Angebotswährung |           |                                                                              |            |
|                                                 | Umsatz                         |                            | EUR 🛛 🖉 🕶       |           |                                                                              |            |
|                                                 | Eigenkapital                   |                            | EUR 🛛 🕶         |           |                                                                              |            |
|                                                 | Betriebsergebnis               |                            | EUR 🛛 🕶         |           |                                                                              |            |
|                                                 | Nettoergebnis                  |                            | EUR 🛛 🕶         |           |                                                                              |            |
|                                                 | Verschuldung                   |                            | EUR 🛛 🕶         |           | Jahr                                                                         |            |
|                                                 | Kurzfristige Verbindlichkeiten |                            | EUR 🛛 🕶         |           | 2022                                                                         | 0 -        |
|                                                 | Cashflow                       |                            | EUR 🛛 🕶         |           |                                                                              |            |
| Bereitstellung von Informationen über die Finar | zkennzahlen                    |                            | Stk 🛛 🖉 🗸       |           | KPI                                                                          |            |
| Financial Health Score erstellen kann und n     | nit diesen <sup>Ingen</sup>    |                            | Stk 🛛 🖉 🗸       |           | Verbindlichkeiten / Eigenkapital                                             | <b>(i)</b> |
| Angaben das RENK Supply Chain Risk Mar          | nagement                       |                            | ELID Or         |           | Betriebsergebnis / Umsatz                                                    | <b>i</b>   |
| unterstützt.                                    |                                |                            | Lon             |           | Cash Flow Marge (CAF / Umsatz)                                               | <b>i</b>   |
|                                                 | Verschuldungsgrad              |                            | % 🛛 🕶           |           | Verschuldungskapazität (Finanzverbindlichkeiten / CAF)                       | <b>i</b>   |
|                                                 | Rating                         |                            |                 |           | Finanzverbindlichkeiten (Verbindlichkeiten + Kurzfristige Verbindlichkeiten) | <b>(i)</b> |
|                                                 | 12 Errebnisse                  |                            |                 | *         |                                                                              | \$         |
|                                                 | TE EIGEDHISSE                  |                            |                 | ~         |                                                                              |            |

# Allgemeine Informationen: Qualifizierungen

| The second second second second second second second second second second second second second second second se                        | Zusätzliche Informationen                                                      | Befragungen  |
|----------------------------------------------------------------------------------------------------|--------------------------------------------------------------------------------|--------------|
| Hier finden Sie den Reiter                                                                                                    | Regions served                                                                 | 0 Ergebnisse |
| "Qualifizierungen".                                                                                                    | Main Commodity                                                                 |              |
|                                                                                                    | 1014 - Casting                                                                 |              |
|                                                                                                    | Kommentar (Lieferant)                                                          |              |
|                                                                                                    | de                                                                             |              |
|                                                                                                    | Kundenreferenzen                                                               |              |
|                                                                                                    | Referenz hinzufügen                                                            |              |
| In diesem Abschnitt wird angezeigt, für welc<br>welchen RENK Standort der Lieferant qualifi<br>zu beliefern. Aktualisierungen/Änderung | he Warengruppe und/oder<br>ziert ist, die RENK Gruppe<br>uen können über einen |              |

Änderungsantrag (Kommentarfeld des Antrags) beantragt werden.